## Mastercard App-based Issuer Testing Platform

**Registration User Guide** 

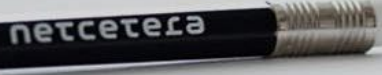

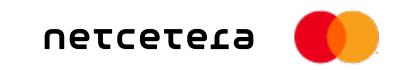

### The Registration User Guide:

- Will lead you through the most convenient registration process in fast and easy way;
- Lists the prerequisites for starting the registration process;
- Explains the Netcetera Demo Merchant mobile app availability and usage;
- Follow the steps and you will be able to finish it quickly and in a simple manner.

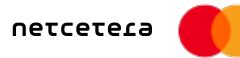

### Table of content

| Page | Content                                                                            |
|------|------------------------------------------------------------------------------------|
| 4    | Registration overview                                                              |
| 5    | Program overview                                                                   |
| 6    | Registration                                                                       |
| 7    | Registration successful (if possible issues, please see the explanation on slide7) |
| 8    | E-mail verification                                                                |
| 9    | E-mail validation successful                                                       |
| 10   | Add additional issuer name and issuer BIN                                          |
| 11   | Netcetera Demo Merchant – Mobile app                                               |

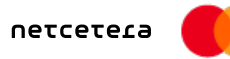

### Registration overview

| Area                            | Details                                                                                                    |
|---------------------------------|----------------------------------------------------------------------------------------------------|
| 1. Prerequisites                | Make sure that you have the issuer name and issuer BIN at hand, as they are mandatory fields in the registration form.<br>Note:                                                                                                    |
|                                 | *The user should use only production Mastercard and Maestro cards. The transactions are enabled only by Issuer BINs, which are provided by the Issuer in the registration form. All transactions performed with a non-registered Issuer BIN will be rejected. |
|                                 | **Only issuer BINs enrolled for the Mastercard Identity Check program can send<br>EMV 3DS authentication requests. Others will be rejected.                                                                                                    |
| 2. Platform access              | Self-register by visiting the <u>Mastercard App-based Issuer Testing Platform</u> :<br><u>https://www.netcetera.com/home/payments/Issuing/Issuing-Testing</u>                                                                                                 |
| 3. Complete registration form   | Enter all required fields in the Registration form and acknowledge the Privacy<br>Policy                                                                                                    |
| 4. Complete e-mail verification | Verify e-mail address by clicking e-mail verification link.                                                                                                    |

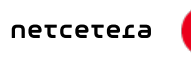

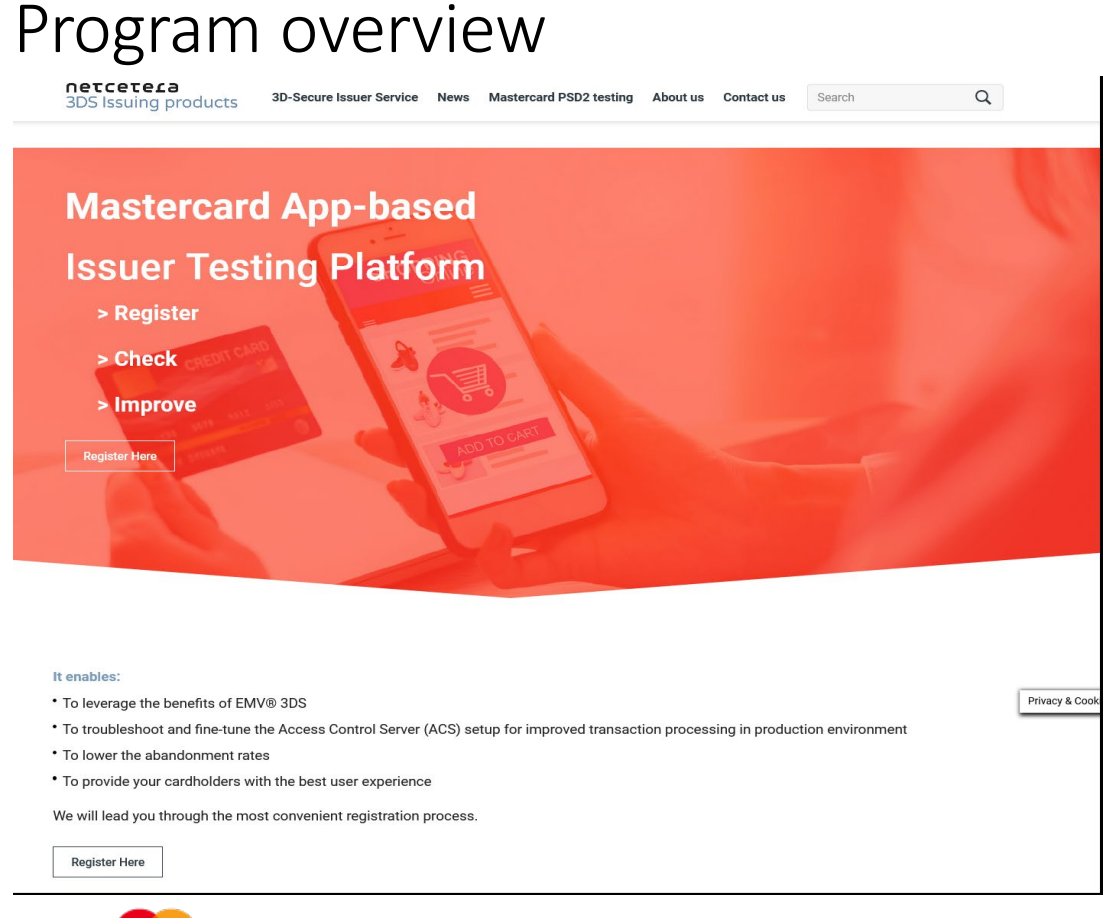

In order to start the registration process, please click the **Register here** button.

### Registration

← <u>3DS Issuing products</u>

#### Welcome to the Mastercard App-based Issuer Testing Platform

- Register.
  Check.
- Improve.

Here, you can test different cases and detect the reasons for error rates so you can eliminate them. Lessons learned here will help you focus on future development. Start the testing by signing in and ensure the best experience for your cardholders.

netcetera

#### Registration

| First name    | Last name        |  |
|---------------|------------------|--|
| E-mail        | Confirm e-mail   |  |
| your@mail.com | your@mail.com    |  |
| Password      | Confirm password |  |
|               | repeat password  |  |
| Country       | Address          |  |
|               |                  |  |
| Phone         | Company          |  |
| +38           |                  |  |
| Issuer Name   | IssuerBin        |  |
|               |                  |  |
| ACS Provider  |                  |  |
|               |                  |  |
|               |                  |  |

### To register:

Please enter all required fields and acknowledge the **Privacy Policy** 

I agree to receive updates on products and events from Netcetera.

I have read, understood and agreed to the Privacy Policy

Register

Already have an account? Sign in instead.

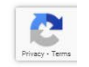

### Registration successful

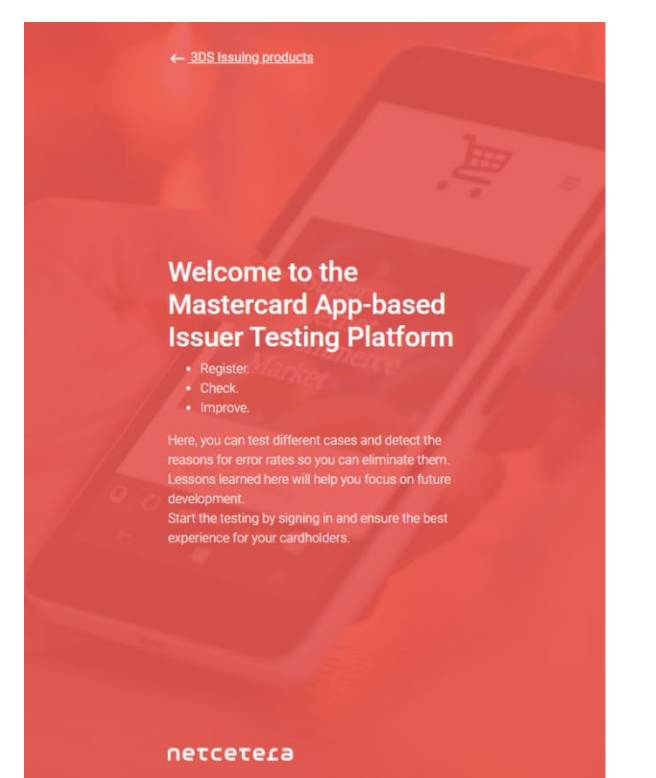

In case you are missing the confirmation e-mail in your regular Inbox folder please be kindly asked:

#### \* To check your **Spam folder** or

#### Thank you for registering.

You will receive a confirmation e-mail shortly to activate your account. Please check your e-mail.

If you have not received an e-mail please contact ndm-psd2support@netcetera.com

### \*\* To enable receiving of email on your **mail server**, from

#### psd2-testing@netcetera.com

(Due to the security policy of the Company, the mail server may block the receipt of the confirmation e-mail)

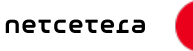

### Registration e-mail verification

| 🖪 ७ ७ ↑ ↓ =                                                                                                    | Registration Confirmation - Message (HTML)                        |  |  |  |  |  |
|----------------------------------------------------------------------------------------------------|-------------------------------------------------------------------|--|--|--|--|--|
| File Message Help Q Tell me what you w                                                                                                    | ant to do                                                         |  |  |  |  |  |
| $\hat{\mathbb{I}}  \cdot  \Box  \stackrel{\text{th}}{\longrightarrow}  \leftarrow  \leftarrow  \leftarrow  \leftarrow  \leftarrow  \leftarrow  \leftarrow  \leftarrow  \leftarrow  $ | ✓ Mark Unread H ✓ P ✓ S Find Q Zoom ····                          |  |  |  |  |  |
| Registration Confirmation                                                                                                    |                                                                   |  |  |  |  |  |
| psd2-testing@netcetera.com                                                                                                    | $\leftarrow$ Reply $\ll$ Reply All $\rightarrow$ Forward $\cdots$ |  |  |  |  |  |
|                                                                                                    | Tue 5/18/2021 3:14 PM                                             |  |  |  |  |  |
| Send To Mailstore Action Items                                                                                                    | + Get more add-ins                                                |  |  |  |  |  |
| Dear Thank you for registering and welcome to the Mastercard App-based Issuer Testing Platform.<br>Please confirm your registration by clicking this <u>link</u> .                   |                                                                   |  |  |  |  |  |
| If you have not registered this e-mail address or if you do not want to receive the newsletter after all, please ignore this e-mail.                                                 |                                                                   |  |  |  |  |  |
| Note: this e-mail address is not monitored.                                                                                                    |                                                                   |  |  |  |  |  |
| Best regards,<br>Your Netcetera Team                                                                                                    |                                                                   |  |  |  |  |  |
|                                                                                                    |                                                                   |  |  |  |  |  |

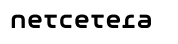

### E-mail validation successful

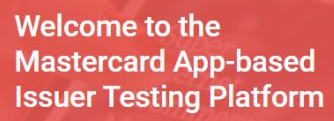

- Register.
- Check.
- Improve.

Here, you can test different cases and detect the reasons for error rates so you can eliminate them. Lessons learned here will help you focus on future development. Start the testing by signing in and ensure the best experience for your cardholders.

**UELCELET** 

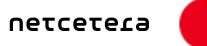

#### Successfully validated your e-mail

Netcetera wishes you a successful time testing!

If you want to see your account details, please go to the Login Page

### Add additional Issuer name and Issuer BIN\*

- 1. For Registered Issuers
- 2. Click "Add New BIN"

- 3. Enter Issuer information
- 4. Click "Add BIN"

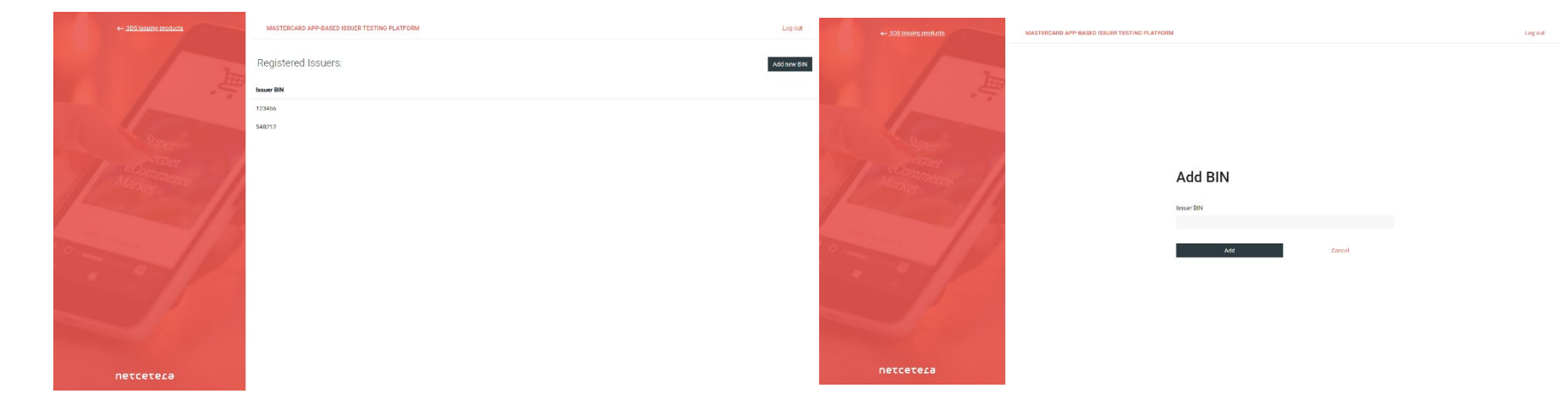

### Netcetera Demo Merchant (NDM) mobile app

the test app

| Carrier 🗢 10:4      | HS AM               |                                                  |
|---------------------|---------------------|--------------------------------------------------|
| Card number         | Card number         |                                                  |
| Purchase amount (€) | 0.00                | The purchase amount is in Euros                  |
| Card expiring date  | YY/MM               | Expiry date is not validated. Only 4 digits      |
| Cardholder name     | John Doe            | Cardholder will not be validated in the test app |
| Category            | Payment Non-Payment |                                                  |
| UI Type             | Native HTML Both    |                                                  |
| EMV 3DS version     | 2.2.0 >             | Can switch between 2.1.0 and 2.2.0               |
| Su                  | bmit                |                                                  |

- In order to conduct self-testing & validation, please download the Netcetera Demo Merchant (NDM) mobile application
- NDM mobile application is integrated with Netcetera's 3DS SDK product. It is part of the Mastercard App-based Issuer Testing Platform.
- It is available for both iOS and Android platforms and can be downloaded from Apple store and Google Play store.
- The user does not need any additional settings once the App is installed. The user can proceed directly with the transactions by adding the Card details on the checkout page. (pls see left sided picture)

# Troubleshooting

For any questions or issues during the registration process or the testing process please contact Mastercard support at:

IDC\_customer\_support@mastercard.com